## PowerPoint-esityksen tekeminen

1.6.2019

### Uudella ilmeellä haluamme rakentaa mielikuvaa innostavasta ja värikkäästä Otavasta.

#### Yleistä PowerPoint-esityksistä

- Visuaalinen apuväline erilaisiin esitystilanteisiin
- Lauseet ovat lyhyitä ja puhetta tukevia
- Puhuttua tekstiä ei kirjoiteta auki
- Muistiinpanot kannattaa tehdä jäsennysnäkymän muistiinpano-osioon

#### Otavan esityspohjasta

- Valitse uusi dia -valikosta haluamasi diapohja
- Esityksen voi aloittaa joko salintäyttödialla tai suoraan otsikkodialla
- Esitys päätetään lopetusdiaan, johon lisätään nettiosoite

### "Sitaatin voi sijoittaa esimerkiksi tähän"

# Väliotsikkodioihin voit nostaa asioita, joita haluat esityksessäsi korostaa

#### Värit

- Diapohjissa on 6 perusväriä (turkoosi, punainen, oranssi, pinkki, keltainen ja musta), jokaiselle värille on luotu diamallit – käytä mielellään esityksessä useita värejä
- Käytä värien tilalla kuvia värittömissä diamalleissa
- Otavan perusvärit löytyvät valmiista väripohjista. Halutessasi voit noukkia värit niistä pipettiä käyttämällä.
- Älä käytä PowerPointin ns. vakiovärejä, jotka ovat ohjelmassa valmiina
- Graafeissa käytettävät värit ovat PowerPointpohjassa ns. teemaväreinä

#### Kuvat

- Käytä kirkkaita ja raikkaita kuvia
- Klikkaa kuvapaikkaa ja tuo haluamasi kuva esitykseen
- Jos haluat rajata kuvaa, valitse välittömästi kuvan tuomisen jälkeen rajaustyökalu, jonka avulla voit rajata kuvan haluamallasi tavalla

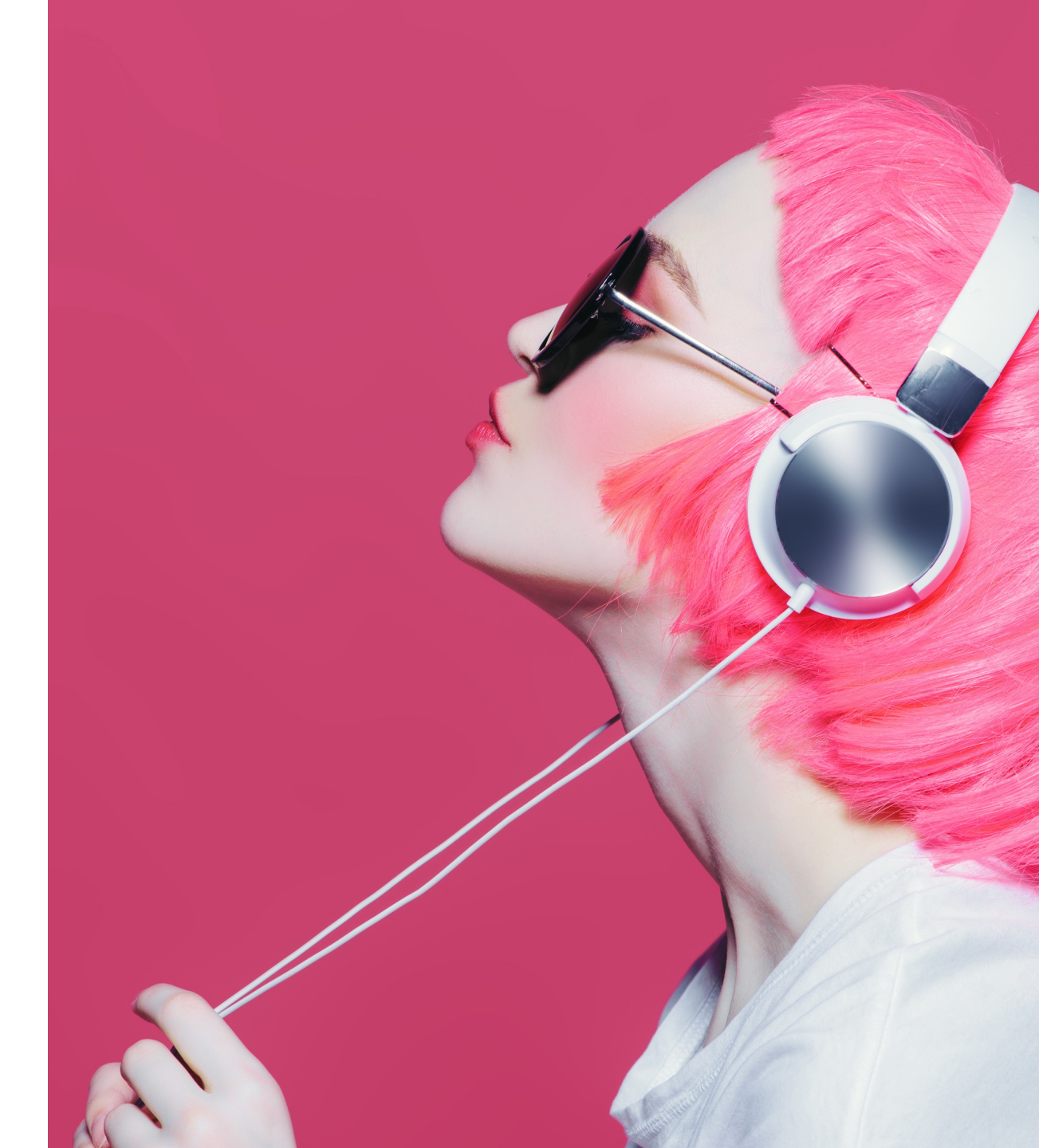

#### Graafit

- Otavan Office-paketti on uusittu 8.5.2019
- Graafit tehdään uudessa Excel-pohjassa ja tuodaan PowerPointpohjaan, näin värit ja fontit säilyvät oikeina
- Graafin voi tehdä myös suoraan PowerPoint-esitykseen esim. uutta "graafidiaa" käyttäen. Näin luvut tallentuvat esitykseen ja ovat helposti muokattavissa

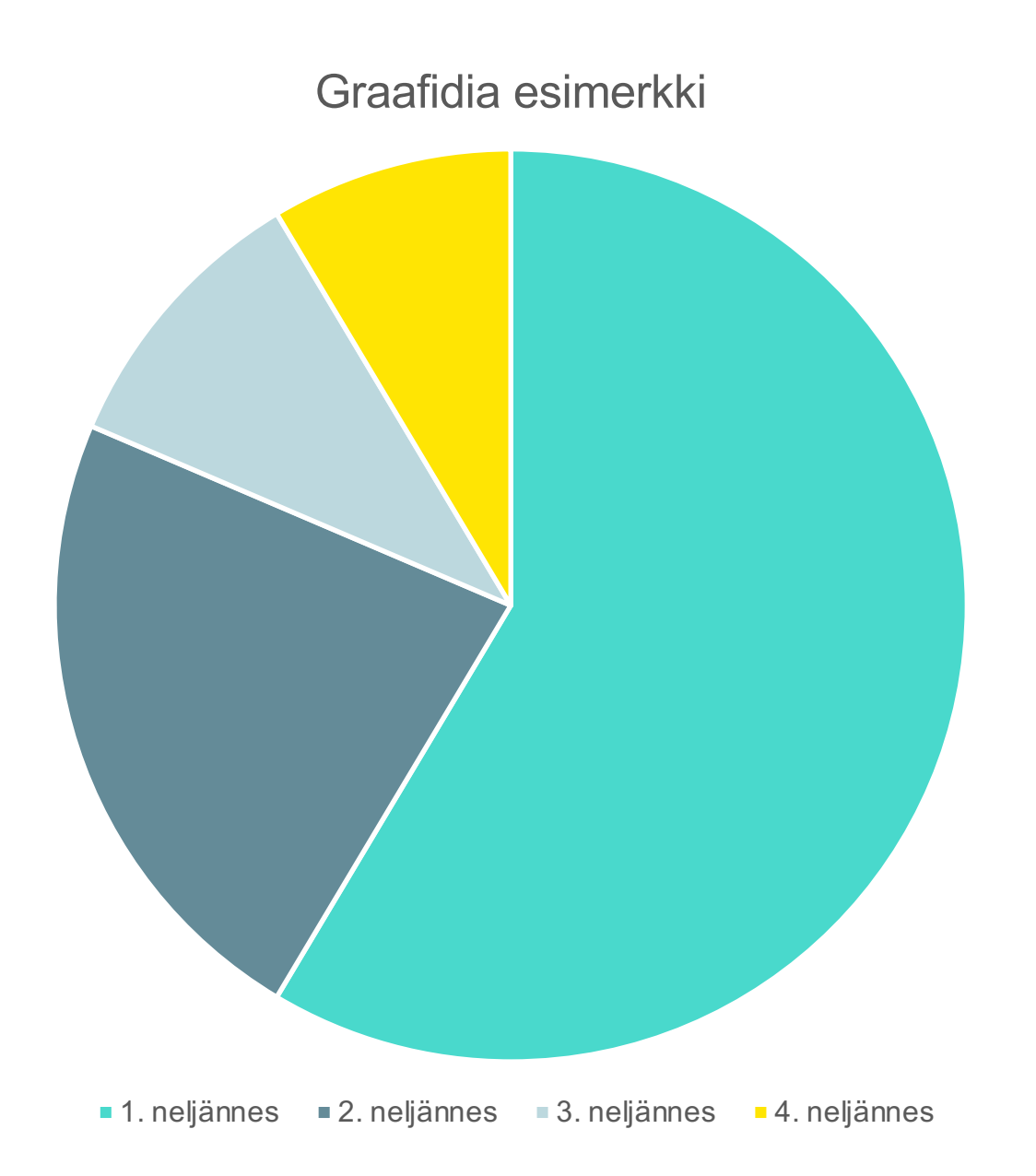

#### Alatunniste

- Valitse Ylä- ja alatunniste sekä lisää halutessasi alatunniste, jossa on esityksen nimi ja esittäjän nimi, valitse ruksi kohtaan Käytä kaikkiin.
- Jos et halua alatunnistetta näkyviin, poista ruksi alatunnisteen kohdalta

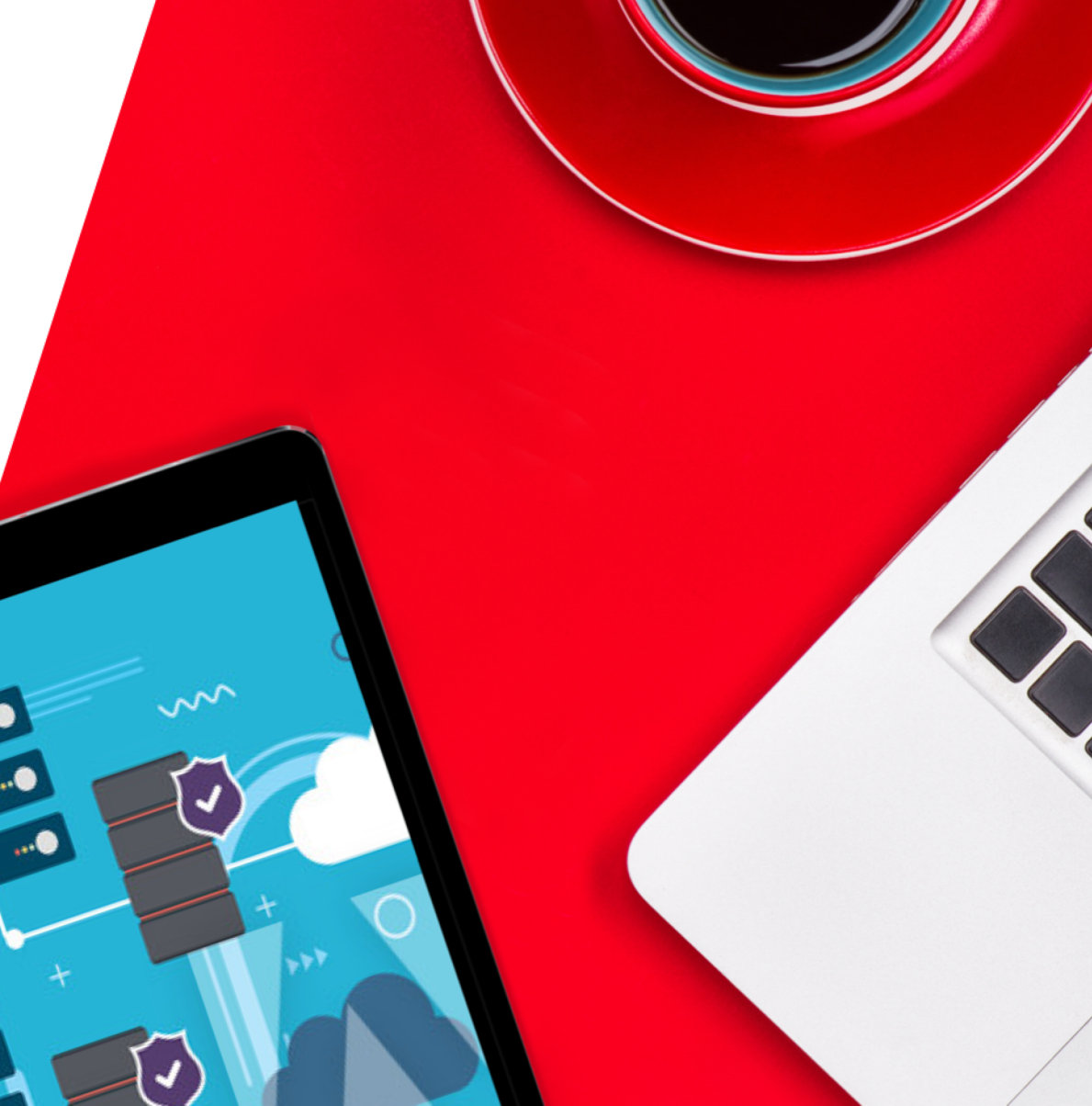

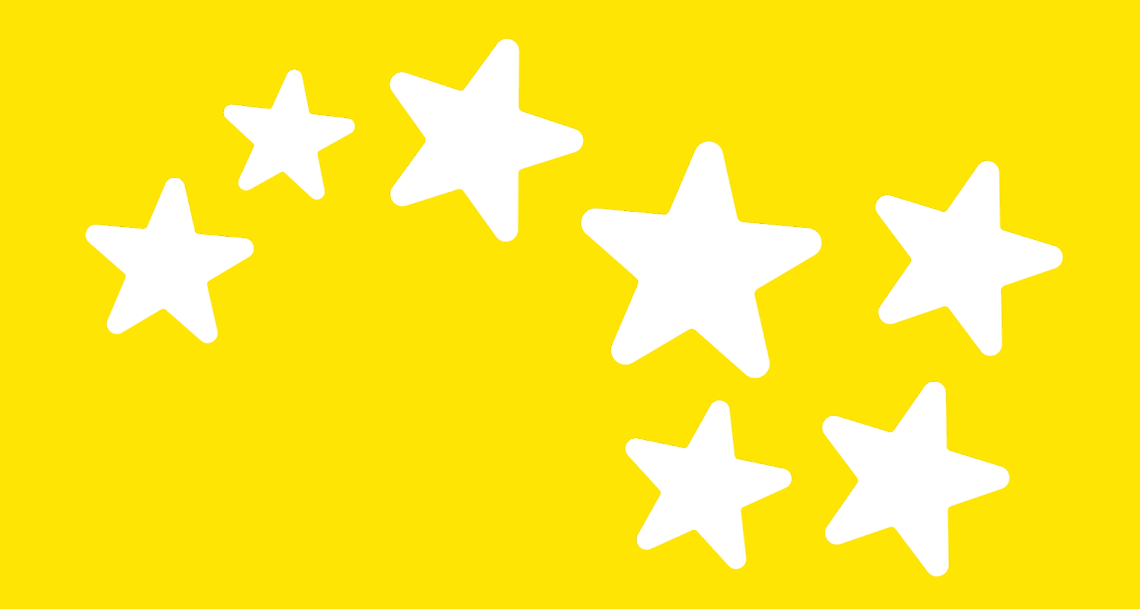

TÄHÄN LISÄTÄÄN NETTIOSOITE